### ChineseWriter11のアップデートとIME再設定の方法

Windows10にてChineseWriter11を使用中にWindowsの更新でIMEが消えてしまうことがあります。

そこで、下記の手順にてまずChineseWriter11のプログラムのアップデートを実行し、 IME の再設定をお願いいたします。

- 【1】ChineseWriter11のアップデート手順。
- 1. Windows10のスタートボタンをクリックします。

| 🗄 🔎 ΖΖΕΆ | 力して検索 | Q | o ⊨ | it 💽 | <b>a</b> |
|----------|-------|---|-----|------|----------|

## 2. [ChineseWriter11] をクリックします。

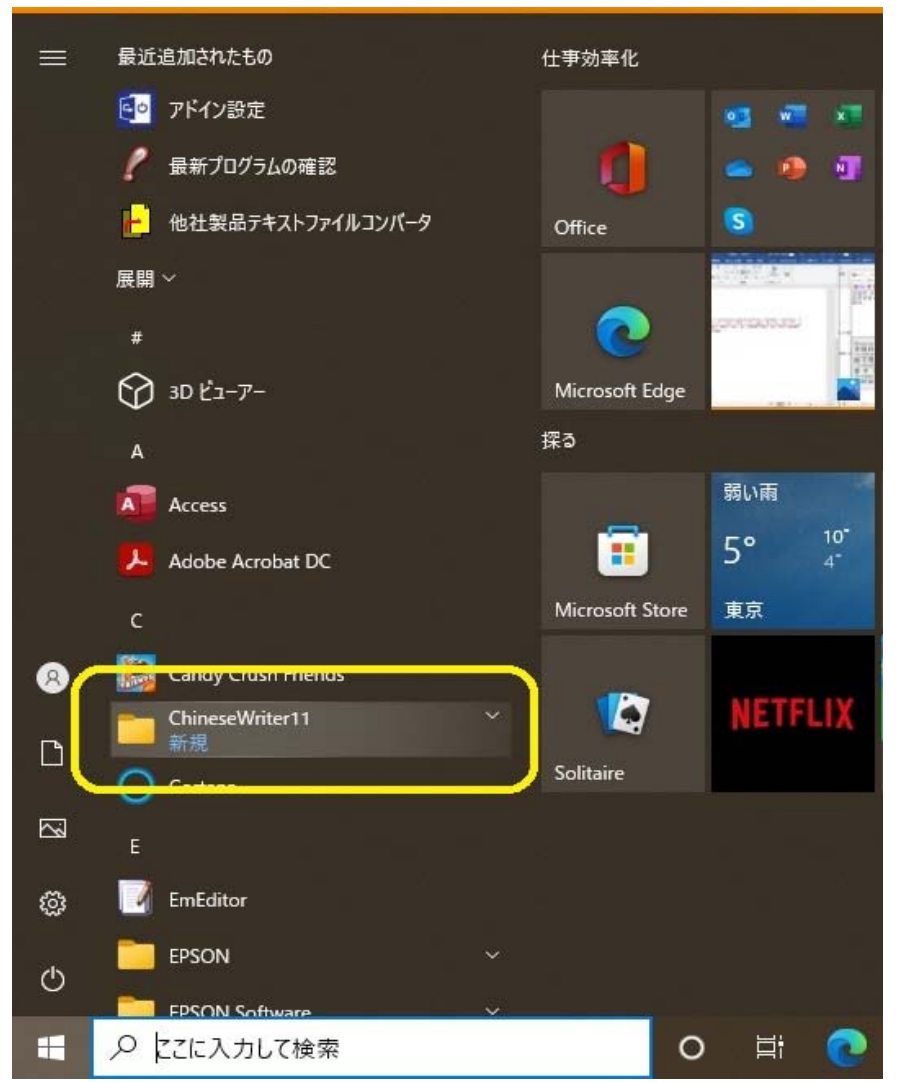

3. 「ChineseWriter11」下の「最新プログラムの確認」をクリックします。

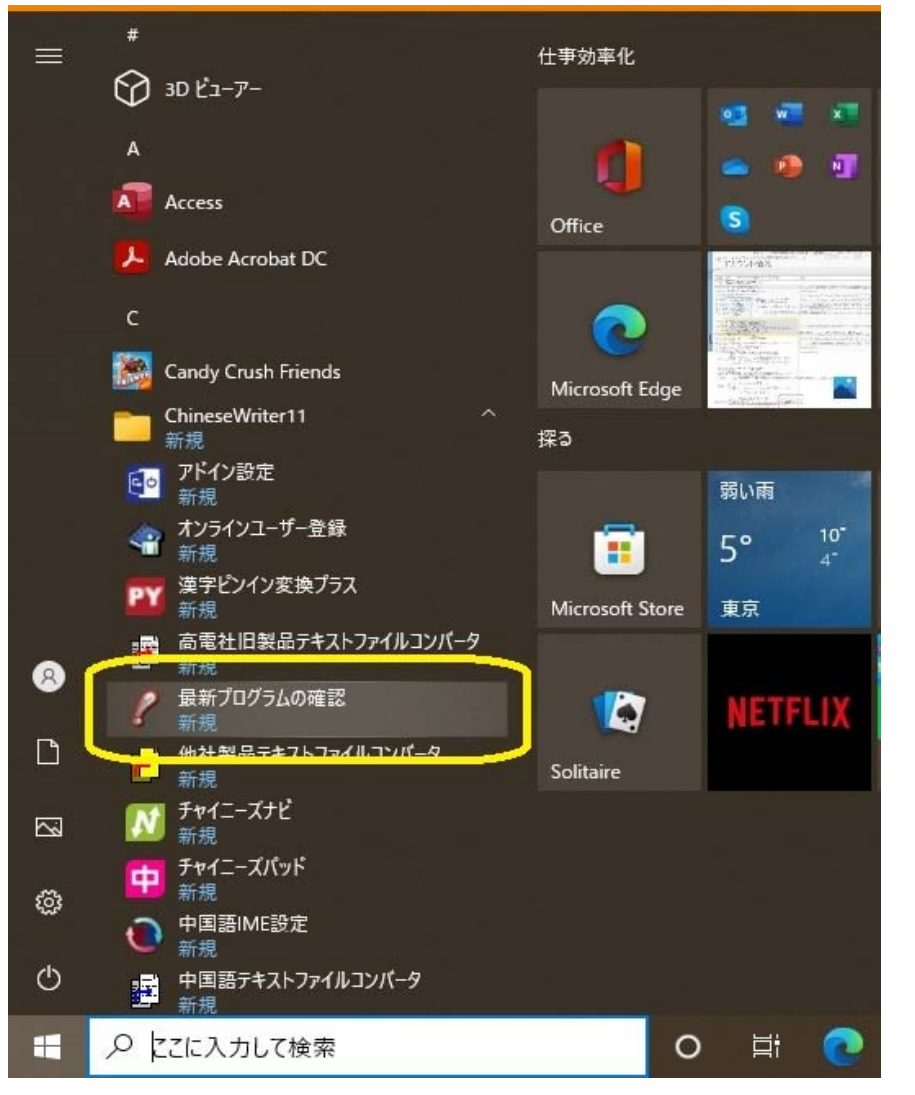

4. 「ユーザーアカウント制御」の画面が表示されます、「はい」をクリックします。

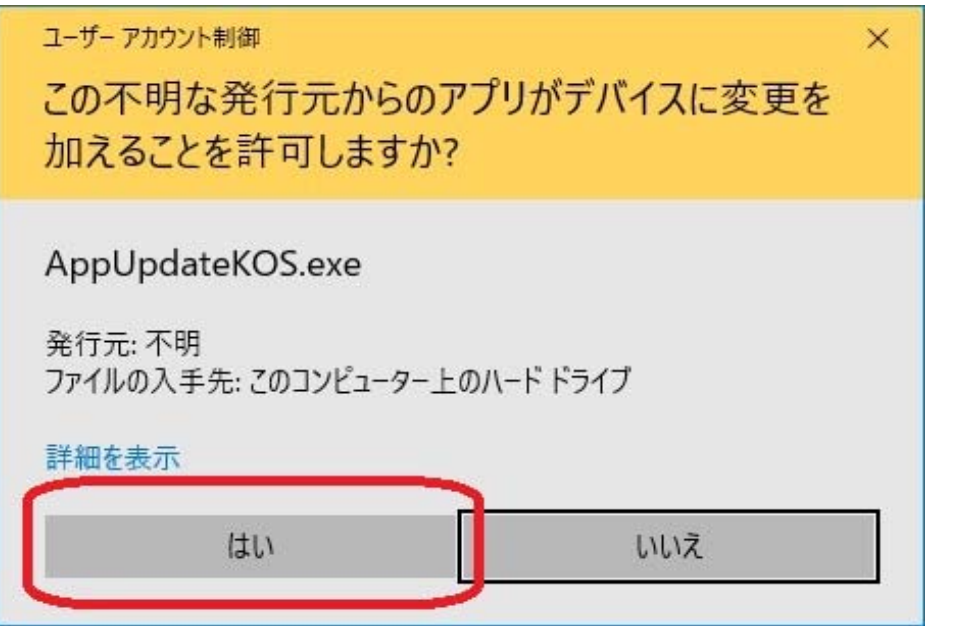

5. 「最新プログラムの確認設定 - ChineseWriter11」が表示されます、「今すぐ確認」をクリックします。

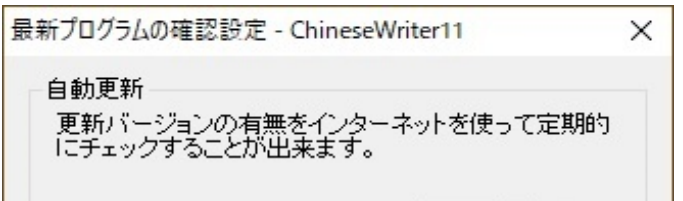

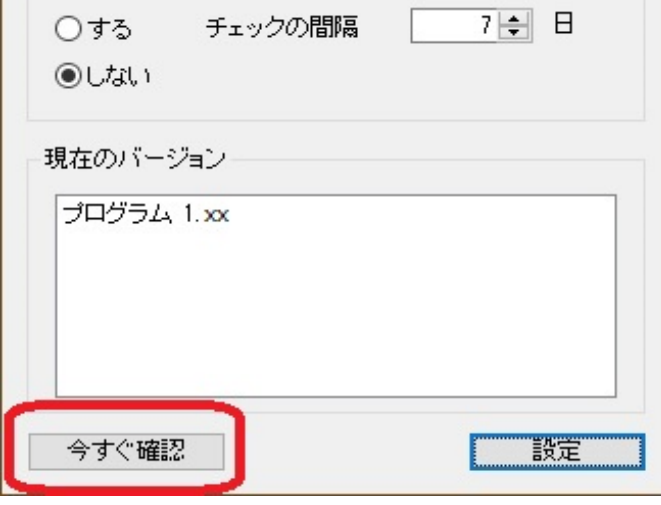

6. ChineseWriter11のアップデートが存在すると、

「最新プログラムのダウンロードの選択 - ChineseWriter11」が表示されます、

「ダウンロード」をクリックします。

| 最新プログラムのダウンロードの選択 - ChineseWriter11                      |
|----------------------------------------------------------|
| 以下の最新ファイルがあります。<br>ダウンロードするものを選択して「ダウンロード」を押下してくだ<br>さい。 |
| ▼ プログラム 1.07(86MB)                                       |
| 「タウンロード」<br>閉じる                                          |

7. ダウンロードが始まります。

| 更新のダウンロード中               |          |
|--------------------------|----------|
| - 現在の処理<br>プログラムのダウンロード中 |          |
|                          | 4MB/86MB |
|                          | 中断       |

8. ダウンロードが終了するとか、下記の様に表示されます、「はい(Y)」をクリックします。

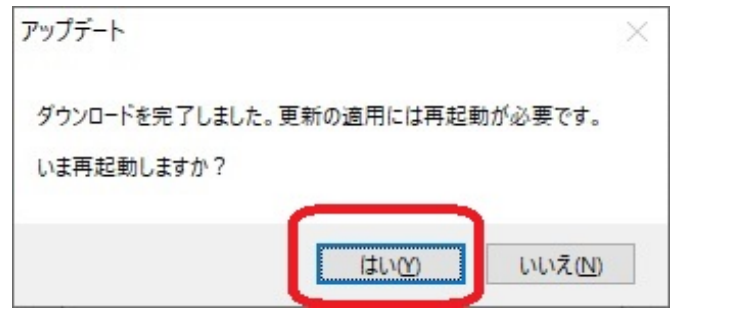

- 9. Windows10が再起動します。
- 10. Windows10の再起動すると、ChineseWriter11のアップデートが始まります、
  - 「次へ (N)」をクリックします。

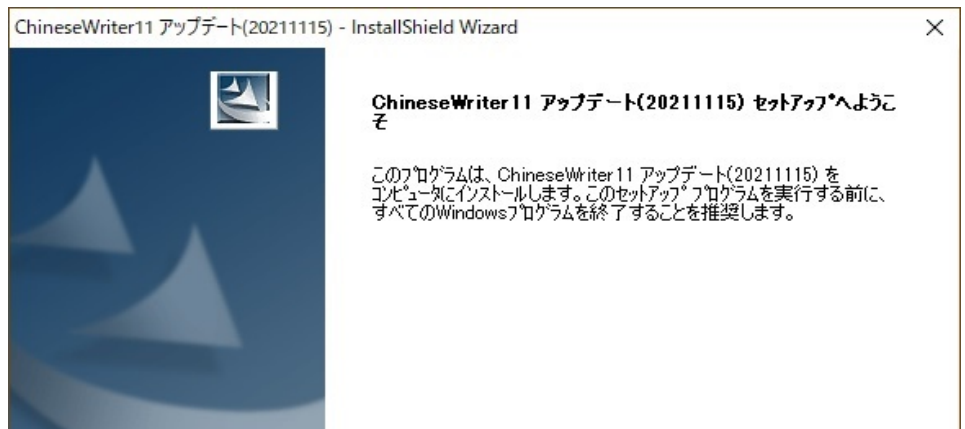

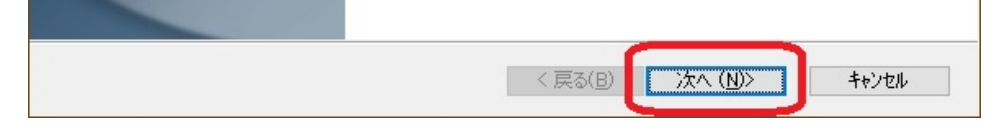

# 11. 「インストール準備完了」の画面で、「インストール」をクリックします。

| hineseWriter11 アップデート(20211115) - InstallShield Wizard       | ×            |
|--------------------------------------------------------------|--------------|
| インストール準備の完了                                                  | allen .      |
| インストールを開始する準備が整いました。                                         | Contra State |
| [インストール] をクリックしてインストールを開始してください。                             |              |
| インストール設定を確認または変更する場合は、「戻る] を夘ックします。ウィザートを終了するには、 [キャ<br>します。 | ンセル]をクリック    |
|                                                              |              |
|                                                              |              |
|                                                              |              |
|                                                              |              |
|                                                              |              |
|                                                              |              |
| nstallShield                                                 |              |
| く 戻る(B) イソストール                                               | キャンセル        |

12. 「InstallShield Wizard の完了」の画面が表示されたら、「完了」をクリックします。

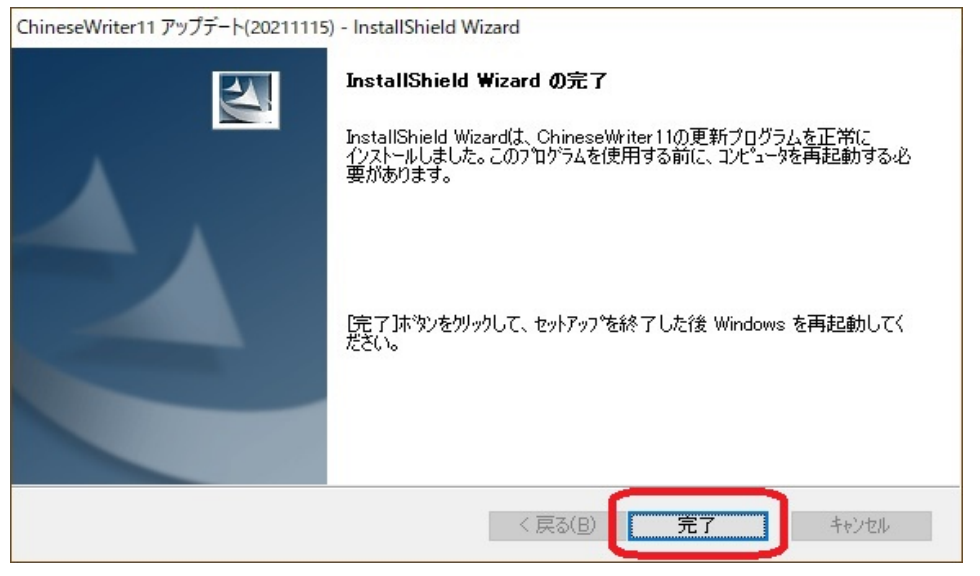

- 13. 以上で、ChineseWriter11のアップデートが終了です。
- 【2】IME再設定の方法
- 1. Windows10のスタートボタンをクリックします。

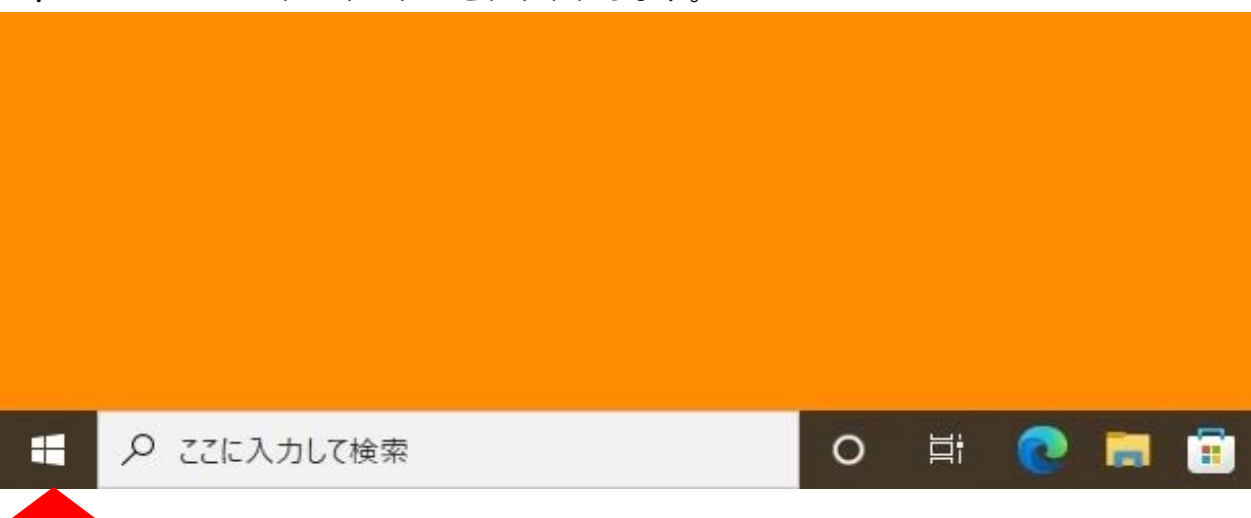

### 

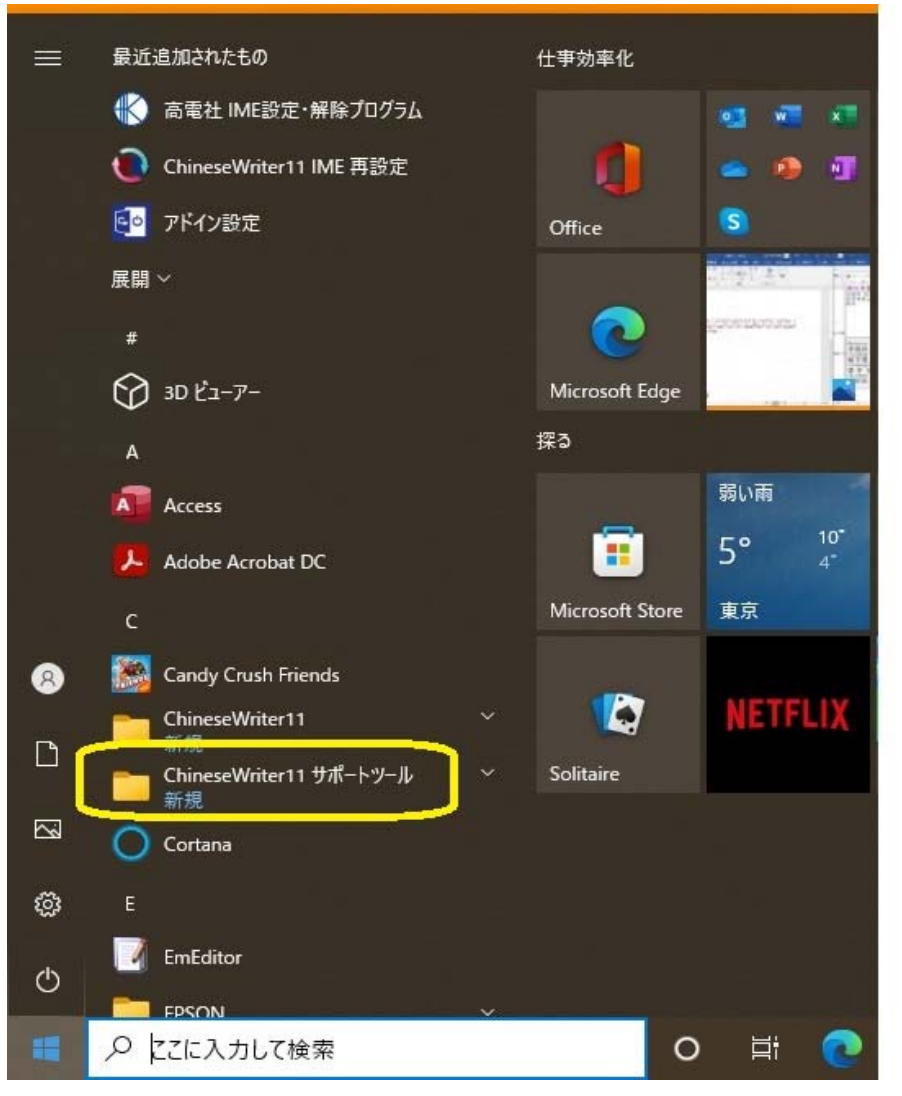

### 3. 「ChineseWriter11 IME 再設定」をクリックします。

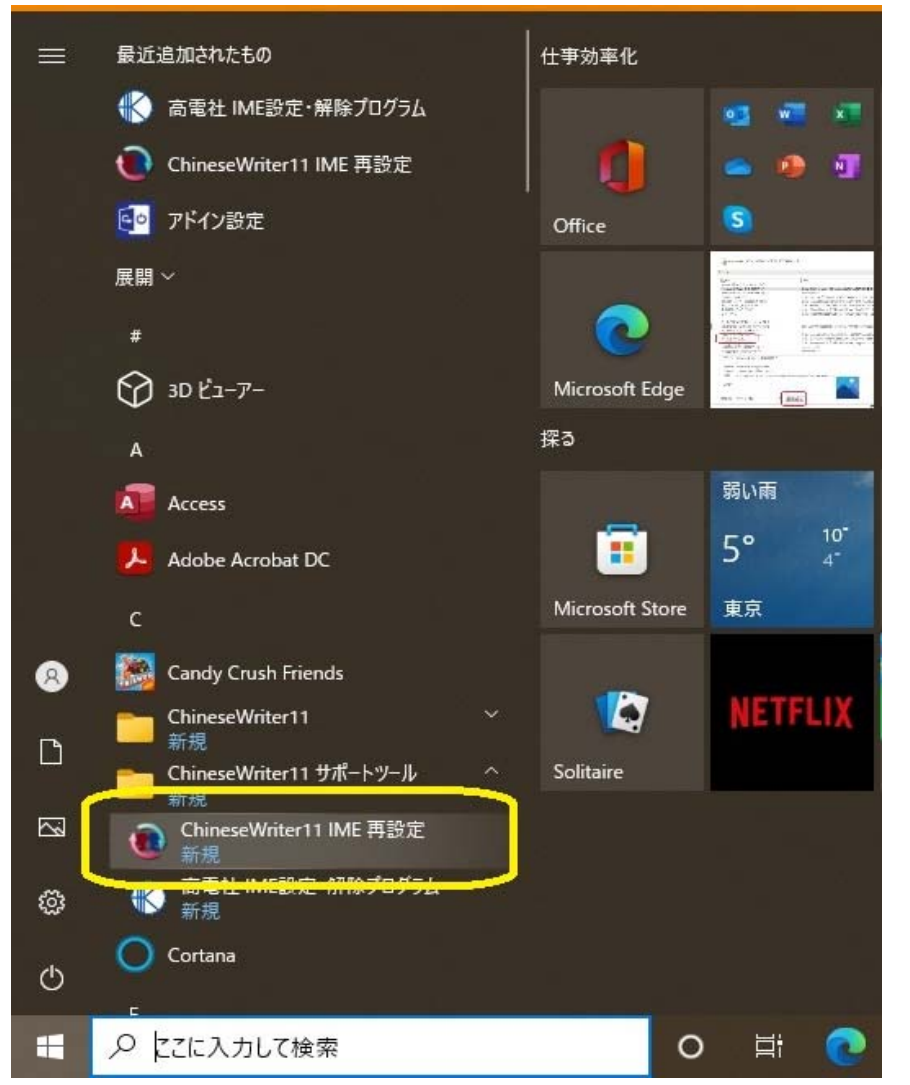

4. 「ユーザーアカウント制御」の画面が表示されます、「はい」をクリックします。

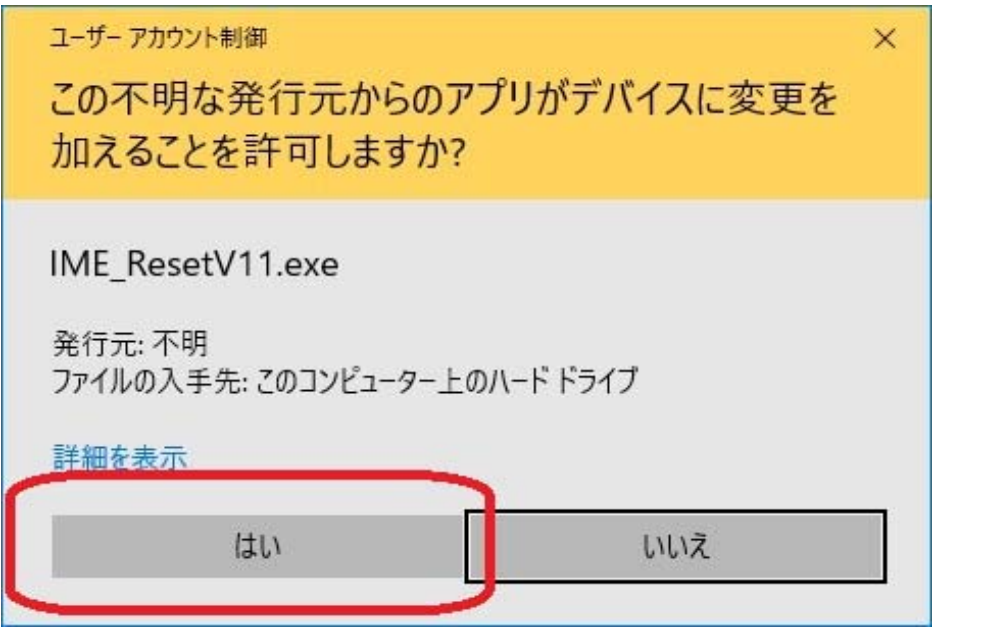

5. 「ChineseWriter11 IME 再設定」が表示されます、「OK」をクリックします。

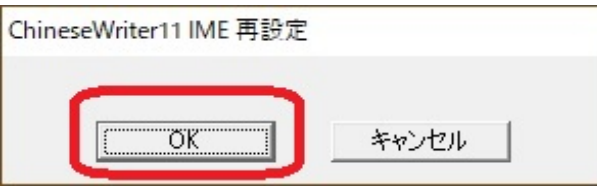

6. 「IMEの再設定を行うためにいったんサインアウトします。」、と表示されます、「はい(Y)」をクリックします。

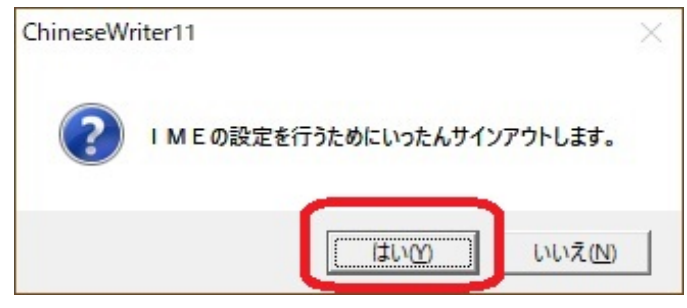

7. Windowsにサインイン後、ChineseWriterのIMEが使える状態か、確認してください。

以上となります。